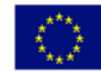

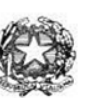

## <u> Istituto di Istruzione Superiore "Enrico Fermi" - Alghero</u>

 Via XX settembre n° 229, 07041 Alghero - Cod. Mecc. SSIS027005, cod. Fiscale 92128480909 - tel. 079 984848 fax 079 984414

 Sito Web: www.liceoalghero.edu.it
 e-mail: SSIS027005@istruzione.it
 PEC: SSIS027005@pec.istruzione.it

Sedi Associate: Liceo Scientifico "Enrico Fermi" - Liceo Classico "Giuseppe Manno" - Liceo Artistico "Francesco Costantino"

Circ. n. 141 I.I.S. - "E. FERMI" - ALGHERO Prot. 0002241 del 10/02/2020 (Uscita)

Alghero 10 febbraio 2020

Ai docenti dell'IIS Fermi Alghero Alla DSGA – Sito - Sede

## Oggetto: Indicazioni operative per effettuare la domanda di adesione alla riunione sindacale da ARGO SCUOLANEXT da PC (<u>www.portaleargo.it</u>)

In riferimento alla circolare n. 137, viste le richieste di alcuni docenti, si riportano le indicazioni operative per effettuare la domanda di adesione all'assemblea sindacale del 12.02.2020.

Viste le difficoltà incontrate, le domande potranno essere presentate entro le ore 9,00 di martedì 11.02.2020.

## Procedure operative:

- Aprire il brower internet preferibilmente Mozilla (internet explorer, chrome, etc.)
   N.B. QUALORA NON SI RIUSCISSE A VISUALIZZARE LE RICHIESTE UTILIZZARE MOZILLA COME BROWSER.
- 2) Digitare <u>www.portaleargo.it</u> e selezionare l'applicazione SCUOLANEXT, per entrare direttamente nella pagina di login: <u>https://www.portaleargo.it/argoweb/scuolanext/common/login\_form.jsp#</u>
- 3) Collegarsi con le proprie credenziali
- 4) Una volta entrati nella propria area riservata selezionare la voce a sinistra "DATI DI SERVIZIO E CONTABILI"

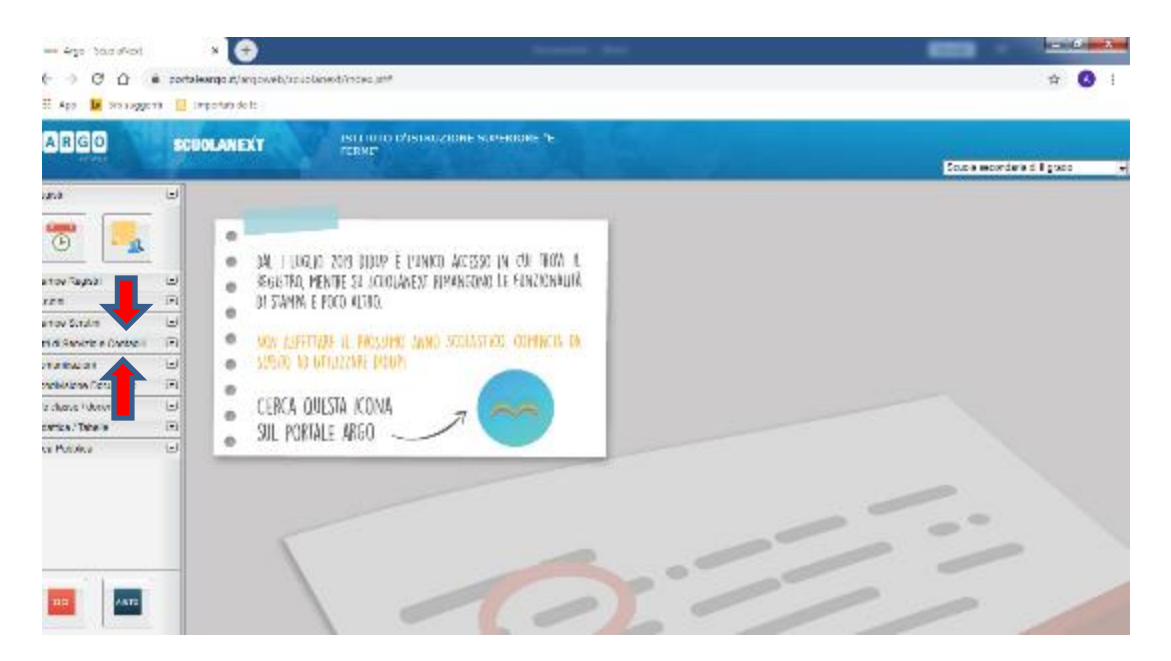

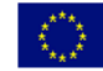

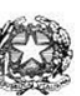

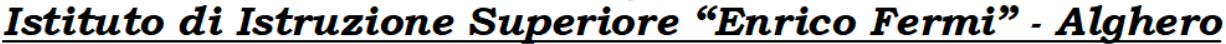

Via XX settembre n° 229, 07041 Alghero - Cod. Mecc. SSIS027005, cod. Fiscale 92128480909 - tel. 079 984848 fax 079 984414 Sito Web: www.liceoalghero.edu.it e-mail: SSIS027005@istruzione.it PEC: SSIS027005@pec.istruzione.it

Sedi Associate: Liceo Scientifico "Enrico Fermi" - Liceo Classico "Giuseppe Manno" - Liceo Artistico "Francesco Costantino"

5) Selezionare l'icona col simbolo in cui compare la chiocciola (@) rossa:

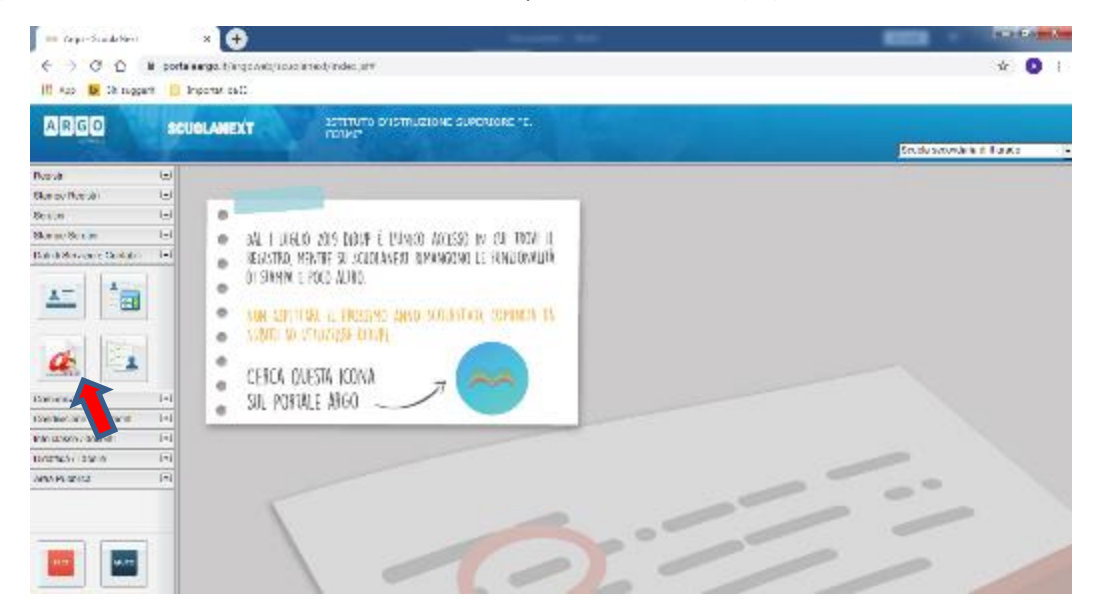

6) Si visualizzerà la seguente schermata. Per effettuare una nuova richiesta di congedo bisognerà premere sul pulsante bianco e verde in alto a destra con scritto "NUOVA RICHIESTA"

| 🚥 Argo - ScuolaNext                                   | × +                                           | Increased - Next                              |                                  |  |  |  |
|-------------------------------------------------------|-----------------------------------------------|-----------------------------------------------|----------------------------------|--|--|--|
| ← → C û 0 portaleargo.it/argoweb/scuolanext/index/sf# |                                               |                                               |                                  |  |  |  |
| App 🕨 Siti suggeriti                                  | 🔜 Importati da IE                             |                                               |                                  |  |  |  |
| A R G O software                                      | SCUOLANEXT                                    | ISTITUTO D'ISTRUZIONE SUPERIORE "E.<br>FERMI" | Scuola secondaria di Il grado    |  |  |  |
| Registri 💌                                            | Personale                                     |                                               | ×                                |  |  |  |
| Stampe Registri                                       | ARGO                                          | ISTITUTO D'ISTRUZIONE SUPERIORE - "E. FERMI"  | PERSONALE V. 1.9.1 (?)           |  |  |  |
| Scrutini                                              |                                               |                                               |                                  |  |  |  |
| Stampe Scrutini                                       |                                               |                                               |                                  |  |  |  |
|                                                       | Gestic                                        | ne Richiesta                                  | (Nuova richiesta)                |  |  |  |
|                                                       | Data inizio                                   | Data fine Tipologia                           | Dal: 01/09/2019 📰 Al: 31/08/2020 |  |  |  |
| Comunicazioni 💌                                       | <u></u>                                       |                                               |                                  |  |  |  |
| Condivisione Documenti                                | <u>, , , , , , , , , , , , , , , , , , , </u> |                                               |                                  |  |  |  |
| Didattica / Tabelle                                   | 1                                             |                                               |                                  |  |  |  |
| Area Pubblica                                         | ,                                             |                                               |                                  |  |  |  |
|                                                       |                                               | Pagina 1 di 1   🚫 🛞   Ĉ                       | Mostrati 1-3 di 3                |  |  |  |

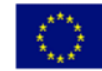

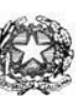

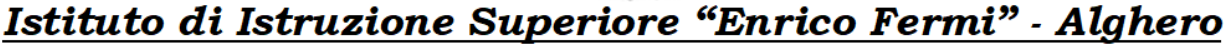

Via XX settembre n° 229, 07041 Alghero - Cod. Mecc. SSIS027005, cod. Fiscale 92128480909 - tel. 079 984848 fax 079 984414 Sito Web: www.liceoalghero.edu.it e-mail: SSIS027005@istruzione.it PEC: SSIS027005@pec.istruzione.it

Sedi Associate: Liceo Scientifico "Enrico Fermi" - Liceo Classico "Giuseppe Manno" - Liceo Artistico "Francesco Costantino"

| ⊌ Argo - ScuolaNext -        | Mozilla Firefox                                                    | - 0 ×                         |  |  |  |  |
|------------------------------|--------------------------------------------------------------------|-------------------------------|--|--|--|--|
| 🚥 Argo - ScuolaNext          | x +                                                                |                               |  |  |  |  |
| ↔ → ⊂ ŵ                      | 🛛 🔬 🛱 https://www.portaleargo.it/argoweb/scuolanext/               | I () () I                     |  |  |  |  |
|                              | CUOLANEXT ISTITUTO D'ISTRUZIONE SUPERIORE 'E.                      | Scuola secondaria di II grado |  |  |  |  |
| Registri 💌                   | Personale                                                          | ×                             |  |  |  |  |
| Stampe Registri              | RGO ISTITUTO D'ISTRUZIONE SUPERIORE-"E. FERMI"                     | LE V. 1.10.1 🥐 🔺              |  |  |  |  |
| Scrutini                     |                                                                    |                               |  |  |  |  |
| Dati di Servizio e Contabili | Tipi Richiesta                                                     | Indietro                      |  |  |  |  |
|                              | Tipo: Giornaliera v cerca per descrizione<br>Oraria<br>Giornaliera |                               |  |  |  |  |
| Conunicazioni                | Descrizione                                                        | Azioni                        |  |  |  |  |
| Info classe / docenti        | Assenza per gravi patologie                                        | Seleziona                     |  |  |  |  |
| Didattica / Tabelle 💌        |                                                                    |                               |  |  |  |  |
| Area Pubblica 💌              | Assenza per infortunio sul lavoro                                  | Seleziona                     |  |  |  |  |
|                              | Assenza per malattia                                               | Seleziona                     |  |  |  |  |
|                              | Assenza per malattia dovuta a causa di servizio                    | Seleziona                     |  |  |  |  |
|                              | Congedo parentale D.L.80/2015 - (0-6 anni del figlio)              | Seleziona                     |  |  |  |  |
|                              | Congedo parentale DL.80/2015 - (6-12 anni del figlio)              | Seleziona                     |  |  |  |  |
|                              | Presented new prolatilis del Mallo (de tern a outro una) di ultra  | Seleziona                     |  |  |  |  |
|                              | (☉) () Pagina 1 di 1 ( ) (☉) ( Ĉ)                                  | Mostrati 1 - 14 di 14         |  |  |  |  |
| LISCI AIUTO                  | <u>c</u>                                                           | > ·                           |  |  |  |  |

7) Dal Menu a tendina, indicato con la freccia rossa, selezionare "ORARIA"

8) Dall'elenco che compare in basso selezionare "Partecipazione ad assemblea sindacale", premendo il pulsante bianco e verde indicato dalla freccia rossa in figura.

| 🍓 Argo - ScuolaNext - Mozilla Firefox 🦳 🗖      |                              |                                               |                     |  |  |  |  |
|------------------------------------------------|------------------------------|-----------------------------------------------|---------------------|--|--|--|--|
| 🚥 Argo - ScuolaNext                            | ×                            | +                                             |                     |  |  |  |  |
| ← → ♂ ☆                                        |                              | O                                             | :                   |  |  |  |  |
| ARGO S                                         | CUOLANEXT                    | ISTITUTO D'ISTRUZIONE SUPERIORE "E.<br>FERMI" | ondaria di Il grado |  |  |  |  |
| Registri •<br>Stampe Registri •<br>Scrutini •  | Personale                    | ISTITUTO D'ISTRUZIONE SUPERIORE - "E. FERMI"  | x<br>0.1 (?)        |  |  |  |  |
| Stampe Scrutini   Dati di Servizio e Contabili | Tipi Richiesta               |                                               |                     |  |  |  |  |
|                                                |                              | Tipo: Oraria V Cerca per descrizione          | _ Q                 |  |  |  |  |
| Comunicazioni   Condivisione Documenti         | Descrizione                  |                                               | Azioni              |  |  |  |  |
| Info classe / docenti 💌                        | Assenza oraria visita medica |                                               |                     |  |  |  |  |
| Area Pubblica                                  |                              |                                               |                     |  |  |  |  |
|                                                | Permesso breve               |                                               | Seleziona           |  |  |  |  |
|                                                |                              |                                               |                     |  |  |  |  |
|                                                | Pagir                        | agina 1 di 1 🚫 🛞 I 🕑 Mos                      | strati 1 - 3 di 3 🗸 |  |  |  |  |
| AIUTO                                          | <                            |                                               | >                   |  |  |  |  |

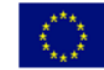

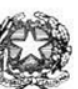

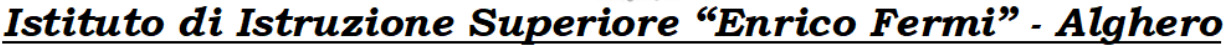

Via XX settembre n° 229, 07041 Alghero - Cod. Mecc. SSIS027005, cod. Fiscale 92128480909 - tel. 079 984848 fax 079 984414 Sito Web: www.liceoalghero.edu.it e-mail: SSIS027005@istruzione.it PEC: SSIS027005@pec.istruzione.it

Sedi Associate: Liceo Scientifico "Enrico Fermi" - Liceo Classico "Giuseppe Manno" - Liceo Artistico "Francesco Costantino"

9) Compilare obbligatoriamente i campi contrassegnati con asterisco e premere il pulsante "SALVA" (indicato dalla freccia azzurra) e poi "INOLTRA" (indicato dalla freccia rossa)

| 🝅 Argo - ScuolaNext - Mozilla Firefox |                                                                                                    | – 0 ×                                  |  |  |  |  |
|---------------------------------------|----------------------------------------------------------------------------------------------------|----------------------------------------|--|--|--|--|
| 🚥 Argo - ScuolaNext 🛛 🗙               | +                                                                                                    |                                        |  |  |  |  |
| ← → C' ŵ                              | 🖸 윢 🛱 https://www.portaleargo.it/argoweb/scuolanext/ 🛛 😚 🛛 🕶 🗟 🛓 🔍 Cerca                                                                                                    | II\ 🗉 🕄 💌 🗏                            |  |  |  |  |
| ARGO SCUOLANEXT                       | ISTITUTO D'ISTRUZIONE SUPERIONE "E.<br>FERM"                                                                                                    | Scuola secondaria di Il grado          |  |  |  |  |
| Registri   Personale                  |                                                                                                    | X                                      |  |  |  |  |
| Stampe Registri                       | STITUTO D'ISTRUZIONE SUPERIORE - "E. FERMI"                                                                                                    | PE NALE V. 1.10.1 (?) ^                |  |  |  |  |
| Scrutini                              |                                                                                                    |                                        |  |  |  |  |
| Stampe Scrutini                       |                                                                                                    |                                        |  |  |  |  |
| Nuova r                               | chiesta                                                                                                    | (Indietro) (Salva) (Inoltra) (Annulla) |  |  |  |  |
| A Partecipazio                        | ne ad assemblea sindacale                                                                                                    |                                        |  |  |  |  |
| Data:*                                | Ora inizio:* Ora fine:*                                                                                                    |                                        |  |  |  |  |
| Comunicationi                         |                                                                                                    |                                        |  |  |  |  |
| Condivisione Documenti                | Callebra                                                                                                    |                                        |  |  |  |  |
| Info classe / docenti                 |                                                                                                    |                                        |  |  |  |  |
| Didattica / Tabelle                   |                                                                                                    |                                        |  |  |  |  |
| Area Pubblica 💌 Note richied          | ente:                                                                                                    |                                        |  |  |  |  |
|                                       |                                                                                                    |                                        |  |  |  |  |
|                                       |                                                                                                    |                                        |  |  |  |  |
|                                       |                                                                                                    |                                        |  |  |  |  |
|                                       |                                                                                                    |                                        |  |  |  |  |
|                                       |                                                                                                    |                                        |  |  |  |  |
| Nome File                             | Azioni                                                                                                    |                                        |  |  |  |  |
| Per allegare 6                        | Provide and the second second se |                                        |  |  |  |  |
| Per anegare r                         | Per anegare nie occorre prima salvare la richiesta.                                                                                                    |                                        |  |  |  |  |
|                                       |                                                                                                    |                                        |  |  |  |  |
| ESCI AIUTO                            |                                                                                                    | ×                                      |  |  |  |  |
|                                       |                                                                                                    | ,                                      |  |  |  |  |

In tale modo la richiesta di adesione alla riunione sindacale risulta inoltrata alla scuola.

Il Dirigente Scolastico

Mario Peretto

Documento firmato digitalmente ai sensi del C.A.D. e disposizioni ad esso connessi